## DruckDesigner

## KEYSCAN

## 1. DruckDesigner

Mit Version 5.00 wurde der DruckDesigner in KeyScan komplett neu programmiert. Dieser bietet nun die Möglichkeit, die Ausdrucke der Schlüssel-Barcodes nach Belieben frei zu konfigurieren.

Hinweis: Die Zuweisung des entsprechenden Layouts muss separate in den Einstellungen erfolgen. Siehe dazu Punkt 2 – Zuweisung in den Einstellungen.

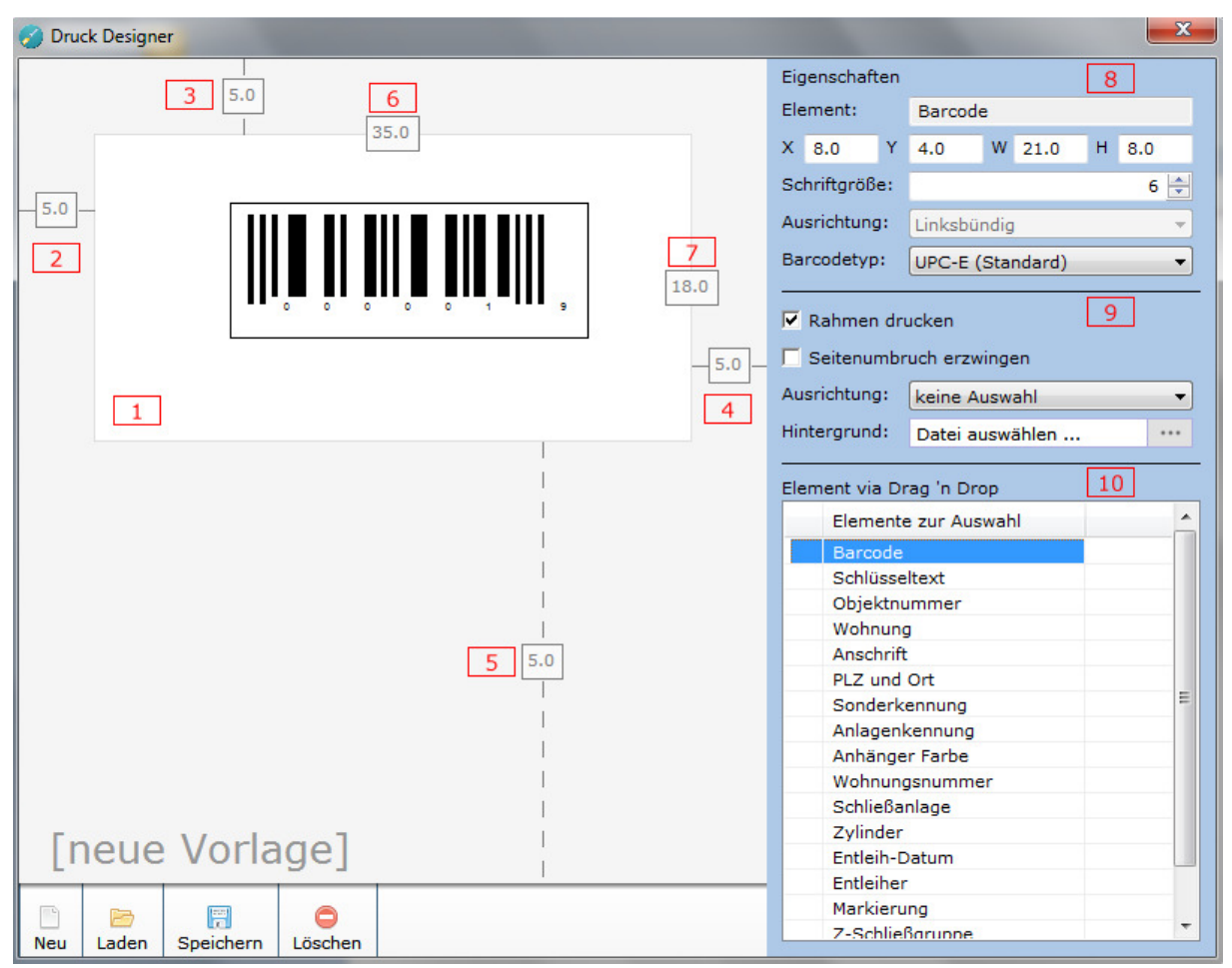

Layout des DruckDesigners – Elemente in rot nur für diese Dokumentation

Im Folgenden werden die einzelnen Elemente und Bereiche beschrieben.

| (1) | Druckbereich   | Dieser Bereich stellt den eigentlichen Druckbereich des Schlüssel-<br>Barcodes dar. Dieser kann frei konfiguriert werden, und muss nicht nur<br>zwingend den Barcode enthalten.<br>Elemente können einfach mit der Maus verschoben oder in ihrer Größe<br>geändert werden. |
|-----|----------------|----------------------------------------------------------------------------------------------------|
| (2) | Abstand Links  | Durch einen Doppelklick auf dieses Feld, lässt sich der Abstand (in Millimetern) zum linken Druckrand festlegen.                                                                                                    |
| (3) | Abstand Oben   | Der Abstand zum oberen Druckrand.                                                                                                    |
| (4) | Abstand Rechts | Der Abstand nach rechts zum nächsten Barcode-Druckfeld.                                                                                                    |
| (5) | Abstand Unten  | Der Abstand nach unten zum nächsten Barcode-Druckfeld.                                                                                                    |
| (6) | Breite         | Die Breite des Druckbereiches für einen Schlüssel-Barcode.                                                                                                    |
| (7) | Höhe           | Die Höhe des Druckbereiches für einen Schlüssel-Barcode.                                                                                                    |
| (8) | Eigenschaften  | Hier werden die Eigenschaften des aktuell ausgewählten Elementes                                                                                                    |

|      |               | angezeigt. Diese Daten lassen sich auch manuell per Eingabe ändern.                                                                                                    |  |  |  |
|------|---------------|----------------------------------------------------------------------------------------------------|--|--|--|
| (9)  | Druckoptionen | Diese Optionen sind für den generellen Druck der einzelnen Schlüssel-                                                                                                    |  |  |  |
|      |               | Barcode-Bereiche.                                                                                                    |  |  |  |
| (10) | Elemente      | Alle verfügbaren Elemente, die auf den Druckbereich (1) gezogen<br>werden können. Dies umfasst die Standard-Daten, aber auch die<br>eigenen Datenfelder. Via Drag & Drop können diese an einer beliebigen<br>Stelle im Druckbereich abgelegt werden. |  |  |  |

## 2. Zuweisung in den Einstellungen

Um die erstellten Layouts zu nutzen, muss dies noch entsprechend in den Einstellungen hinterlegt werden. Wechseln Sie dazu in KeyScan zu *"Support" -> "Einstellungen" -> "Drucken"*.

| 🧭 Einstellungen                                                                                                    |                                  |                             |                            |         |    |  |  |  |
|----------------------------------------------------------------------------------------------------|----------------------------------|-----------------------------|----------------------------|---------|----|--|--|--|
| <ul> <li>Datenbank Datei</li> <li>Microsoft SQL Server</li> <li>Dokumente</li> <li>Daten aus externer Datenbank</li> <li>HausPerfekt</li> <li>Barcode Einstellungen</li> <li>Allgemeines</li> <li>Ausgaben / Rücknahmen</li> <li>Drucken</li> </ul> |                                  |                             |                            |         |    |  |  |  |
|                                                                                                    | Standard-Drucker Barcode-Druck   |                             |                            |         | •  |  |  |  |
|                                                                                                    | Firmenname (für den Druck)       |                             |                            |         |    |  |  |  |
|                                                                                                    | Firmenlogo (für den Druck)       |                             |                            |         |    |  |  |  |
|                                                                                                    | Firmenlogo-Datei auswählen       |                             |                            |         |    |  |  |  |
|                                                                                                    | zusätzl. Info beim Barcode-Druck | -                           |                            |         | -  |  |  |  |
|                                                                                                    | Listendruck Formular             | Standard (Programmintern) 🔹 |                            |         | -  |  |  |  |
|                                                                                                    | Barcode-Druck-Layout             |                             | Vorlage Barcodedruck 🔹     |         |    |  |  |  |
|                                                                                                    | Barcode-Druck-Layout 2. Seite    |                             | Standard                   |         |    |  |  |  |
|                                                                                                    | Mehrere Objekte verknüpft        |                             | Alle Objektnummern drucken |         |    |  |  |  |
| <ul> <li></li></ul>                                                                                                    |                                  |                             |                            |         |    |  |  |  |
|                                                                                                    | Einstellungen exportieren        |                             | Speichern                  | Abbrech | en |  |  |  |

Zuweisung eines eigenen Layouts für den Barcode-Druck

In den Feldern **Barcode-Druck-Layout** und **Barcode-Druck-Layout 2. Seite** können Sie einstellen, ob der interne KeyScan Standard genutzt werden soll, oder eine individuell angepasste Vorlage.